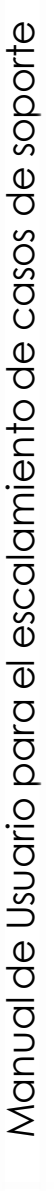

# tica mai 1 soporte

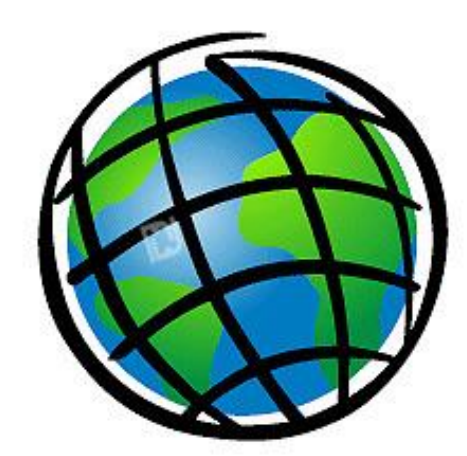

ESRI ArcGIS My Esri

Casos de Soporte Técnico

Este documento describe de forma detallada la secuencia de pasos para acceder a la sección de Soporte Técnico dentro del portal de My Esri, para la creación y seguimiento de casos de soporte técnico de tu organización.

Está prohibido distribuir o compartir el contenido bajo ningún medio oral o escrito (físico o digital). Se prohíbe la reproducción o distribución total o parcial (físico o digital) sin autorización expresa y por escrito por parte de Telemática, bajo sanción de ley.

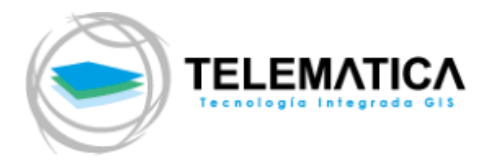

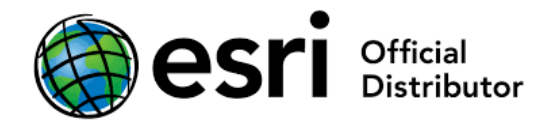

# ESCALAMIENTO DE CASOS DE SOPORTE A TRAVÉS DE MY ESRI

## 1. ¿QUE ES MY ESRI?

**My Esri** es su nuevo portal, un lugar centralizado, donde además de visualizar sus licencias y descargar el software (si dispone de los permisos necesarios en ambos casos), puede acceder a la sección de **Soporte** para crear nuevos casos y realizar su seguimiento.

En caso no tenga activo el portal My Esri de su organización, siga los pasos que se encuentran en el documento <u>"Cómo activar el Portal My Esri de su organización"</u>

#### 2. ACCESO A MY ESRI

En caso no tenga acceso al portal de My ESRI, por favor enviar un correo a <u>success@telematica.com.pe</u>

### 3. INICIAR SESION EN MY ESRI

- a) Ingrese al portal de My Esri, haciendo clic en el siguiente enlace: <u>http://myesri.com</u>
- b) Inicie sesión con el usuario y contraseña de la cuenta global Esri de su organización

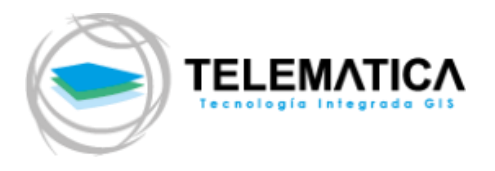

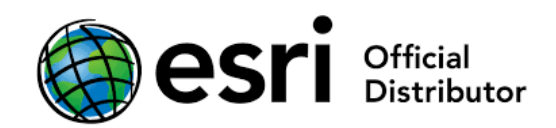

| Iniciar sesión con <b>@esri</b>                                          |  |  |  |  |  |
|--------------------------------------------------------------------------|--|--|--|--|--|
|                                                                          |  |  |  |  |  |
| Inicio de sesión de ArcGIS                                               |  |  |  |  |  |
| ₿ kriss_nv                                                               |  |  |  |  |  |
|                                                                          |  |  |  |  |  |
| 🗌 No cerrar sesión                                                       |  |  |  |  |  |
| Iniciar sesión                                                           |  |  |  |  |  |
| ¿Has olvidado el nombre de usuario? o bien,<br>¿Olvidaste la contraseña? |  |  |  |  |  |
| La URL de su organización de ArcGIS $~~$ $~~$                            |  |  |  |  |  |
| () () () () () () () () () () () () () (                                 |  |  |  |  |  |
| ¿No tiene cuenta? Cree una cuenta pública.                               |  |  |  |  |  |
| Privacidad                                                               |  |  |  |  |  |

### 4. SOPORTE EN MY ESRI

Una vez que tiene su cuenta de My Esri creada y ha accedido de forma correcta al portal, podrá crear nuevos casos de soporte.

En caso no cuente con los permisos para crear nuevos casos, podrá solicitarlos mediante la opción "Solicitar permisos" en Mis Organizaciones > Información general.

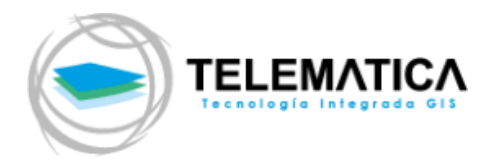

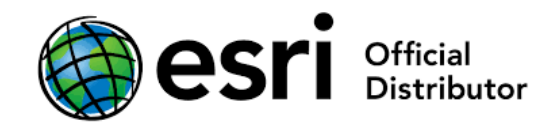

| My Esri                                                 |                       |                                                                                                    |                                                      |                                              |                                               |                                                |                                          |                                        |                                             |                                                                |                                                         |                                                                   |
|---------------------------------------------------------|-----------------------|----------------------------------------------------------------------------------------------------|------------------------------------------------------|----------------------------------------------|-----------------------------------------------|------------------------------------------------|------------------------------------------|----------------------------------------|---------------------------------------------|----------------------------------------------------------------|---------------------------------------------------------|-------------------------------------------------------------------|
| Panel de información                                    | Mi perfil Mis organi  | nizaciones Herramientas de personal Distribuidar #9868 Telemat                                                                                                    |                                                      |                                              |                                               |                                                |                                          |                                        | #9868 Telematica 🗸                          |                                                                |                                                         |                                                                   |
| Lista de organizaciones                                 | Información general   | Usuarios                                                                                                    | Transacciones                                        | Licencias                                    | Descargas                                     | Formación                                      | Soporte                                  | Eventos                                | Informes                                    |                                                                |                                                         |                                                                   |
| Información general<br>Perfil de la organización        | My Er<br>So           | ari / Misorg<br>licitar                                                                                                    | enizaciones / Inf<br>permise                         | ormación ge<br>OS                            | eneral                                        |                                                |                                          |                                        |                                             |                                                                |                                                         |                                                                   |
| Editar detallas de la organ                             | itación               |                                                                                                    |                                                      |                                              |                                               |                                                |                                          |                                        |                                             |                                                                |                                                         |                                                                   |
| Editar nombre de organiza<br>Administrar contactos de o | ación Stribuidor      | <ul> <li>¿Qué desea hacer?          <ul> <li>Explicar</li> <li>Solicite permisos a una organización adicional. Indique la mayor cantidad de información posible.</li> <li>Solicite permisos adicionales a una organización a la que ya esté conectado.</li> </ul> </li> </ul> |                                                      |                                              |                                               |                                                |                                          |                                        |                                             |                                                                |                                                         |                                                                   |
| Administrar contactos púb<br>distribuidor               | licos de De           | escripción d                                                                                                    | e la organizació                                     | ón * 🕕 Ex                                    | plicar                                        |                                                |                                          |                                        |                                             |                                                                |                                                         | -                                                                 |
| Solicitar permisos                                      |                       |                                                                                                    |                                                      |                                              |                                               |                                                |                                          |                                        |                                             |                                                                |                                                         |                                                                   |
| Plantear una pre                                        | gunta ,C              | Qué permiso<br>Administra<br>Descargas<br>Eventos<br>Formación<br><u>Licencias</u><br><u>Soporte</u><br>Transaccio<br>Otro (Desc<br>omentarios                                                                                                    | os necesita? Ma<br>ción<br>nes<br>ríbir en Comenta   | rcar al mer<br>arios)                        | ios uno *                                     |                                                |                                          |                                        |                                             |                                                                |                                                         |                                                                   |
|                                                         |                       |                                                                                                    |                                                      |                                              |                                               |                                                |                                          |                                        |                                             |                                                                | Cancelar                                                | Enviar solicitud                                                  |
|                                                         | Si<br>re:<br>en<br>Es | solicita que<br>specto a su<br>npresa y la c<br>ri.                                                                                                    | se le conecte a<br>nombre y perfi<br>dirección de co | i su organi:<br>I con los ac<br>rreo electri | zación en My<br>Iministrador<br>ónico, sean a | y Esri, está au<br>es de su org<br>almacenados | utorizando<br>anización.<br>s por Esri y | a Esri el u<br>Además, t<br>/ comparti | so interno p<br>ambién está<br>dos internar | oara sus fines com<br>á autorizando que<br>mente con Esri y lo | erciales y comp<br>sus datos, inclu<br>os distribuidore | artir información<br>uido el nombre de la<br>s internacionales de |

Si cuenta con los permisos necesarios, podrá acceder a la sección "Soporte", haciendo clic en Mis Organizaciones, y luego en la pestaña "Soporte".

En esta sección encontrará un menú lateral que se encuentra en el lado izquierdo del portal desde el cual podrá acceder a distintas secciones, siendo las principales:

a. **Solicitar Casos:** Permite acceder al formulario de solicitud de casos, haciendo clic en "Solicitar Caso". En este formulario ingresará información del producto y la descripción del problema.

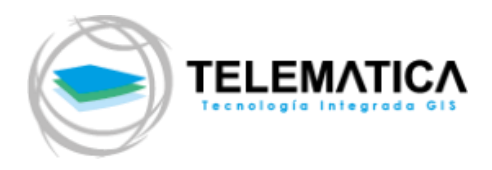

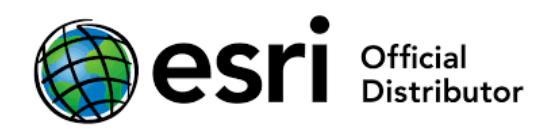

| Panel de información Mi perfil                | Mis organizaci             | ones Herramientas           | s de personal |              |           |         |           | Dis        | atribuidor #9                           | 9868 Telematica 👻                                          |
|-----------------------------------------------|----------------------------|-----------------------------|---------------|--------------|-----------|---------|-----------|------------|-----------------------------------------|------------------------------------------------------------|
| Lista de organizaciones 🕴 Informaci           | ón general Us              | suarios Transaccione:       | s Licencias   | Descargas    | Formación | Soporte | Eventos   | Informes   |                                         |                                                            |
| Soporte técnico<br>Resumen de Soporte técnico | My Esri / Mis or<br>Resume | rganizaciones<br>en de Sopo | orte téc      | cnico        |           |         | Us        | sted es un | Crear mi pá<br>a persona a<br>Id. de II | gina predeterminada<br>autorizada a llam<br>lamada: 020980 |
| Actividad reciente                            |                            |                             |               |              |           |         |           |            |                                         |                                                            |
| Solicitar caso                                | F                          | 7                           | 影             |              |           | ଳ       |           |            | 24                                      |                                                            |
| Casos de Soporte técnico                      | Ca                         | asos                        | Bu            | Bugs Mejoras |           |         | Hot Fixes |            |                                         |                                                            |
| Administrar perfiles de sistema               |                            |                             |               |              |           |         |           |            |                                         |                                                            |
| Errores y mejoras                             | 2                          | 461                         | 3             | 17           |           | 1       | 0         |            | 0                                       | 0                                                          |
| Hot Fixes                                     | Abierto                    | Cerrado                     | Abierto       | Cerrado      | o /       | Abierto | Cerra     | do         | Abierto                                 | Cerrado                                                    |

 b. Casos de Soporte Técnico: Podrá realizar el seguimiento de los casos abiertos y visualizar el histórico de los casos de soportes ingresados. Para ello, deberá hacer clic en Casos de Soporte Técnico o en icono de la carpeta "Casos".

| My Esri                                                                                             |                           |                                      |                  |                |                     |                |                                                  |                                                     |     |       |
|----------------------------------------------------------------------------------------------------|---------------------------|--------------------------------------|------------------|----------------|---------------------|----------------|--------------------------------------------------|-----------------------------------------------------|-----|-------|
| Panel de información Mi per                                                                         | fil Mis organizacio       | ones Herramier                       | ntas de personal |                |                     |                | Distribuidor #986                                | a Telematica 👻                                      |     |       |
| Lista de organizaciones   Infor                                                                     | mación general Us         | uarios Transaccio                    | ones Licencias   | Descargas Form | ación Soporte       | Eventos Inform | nes                                              |                                                     |     |       |
| Soporte técnico<br>Resumen de Soporte técnico                                                       | My Esri / Misor<br>Resume | <sub>ganizaciones</sub><br>en de Sop | porte téc        | cnico          |                     | Usted es       | Crear mi págin<br>una persona aut<br>Id. de llan | a predeterminada<br>torizada a llam<br>nada: 020980 |     |       |
| Actividad reciente<br>Solicitar caso<br>Casos de Soporte técnico<br>Administrar perfiles de sistema | Ca                        | Casos                                |                  |                | <b>F</b><br>Mejoras |                | Bugs Mejoras                                     |                                                     | Hot | Fixes |
| Errores y mejoras<br>Hot Fixes                                                                      | 2<br>Abierto              | 461<br>Cerrado                       | 3<br>Abierto     | 17<br>Cerrado  | 1<br>Abierto        | 0<br>Cerrado   | 0<br>Abierto                                     | 0<br>Cerrado                                        |     |       |

# 5. ABRIR UN CASO DE SOPORTE

Para abrir un caso de soporte técnico debe hacer clic en la opción "Solicitar caso", y se abrirá un formulario que consta de tres (03) pasos:

### a. INFORMACIÓN DEL PRODUCTO

En este paso, proporciona toda la información relacionada con el producto de la Plataforma ArcGIS con el que está trabajando y está experimentando algún tipo de inconveniente.

Una vez que haya ingresado toda la información, pulse Siguiente.

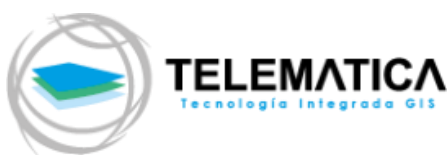

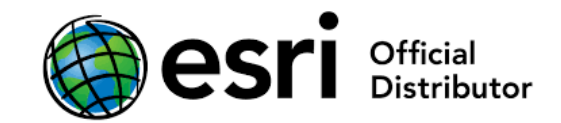

| My Esri                                                    |                                                                                        | IJ,          |              |
|------------------------------------------------------------|----------------------------------------------------------------------------------------|--------------|--------------|
| Panel de información Mi perfil Mis                         | s organizaciones Herramientas de personal                                              | Distribuidor | Telematica 🗸 |
| Lista de organizaciones   Información g                    | general Usuarios Transacciones Licencias Descargas Formación Soporte Eventos Informes  |              |              |
| Soporte técnico                                            | My Esri / Mis organizaciones / Soporte<br>Solicitar Caso                               |              |              |
| Resumen de Soporte técnico                                 |                                                                                        |              |              |
| Actividad reciente<br>Solicitar caso                       | Pasos: 1: Información del producto — 2 — 3 — 4                                         |              |              |
| Casos de Soporte técnico                                   | Paso 1A: envío del producto                                                            |              |              |
| Administrar perfiles de sistema                            | ¿Cómo desea enviar su caso?                                                            |              |              |
| Errores y mejoras                                          | Describiendo su producto                                                               |              |              |
| Hot Fixes                                                  | () Utilizando un perfil del sistema                                                    |              |              |
| Servicio de atención al cliente                            |                                                                                        |              |              |
| Descripción general del Servicio de<br>atención al cliente | Paso 1B: descripción del producto                                                      |              |              |
| Casos de Servicio de atención al cliente                   | Seleccione el producto en el que ha encontrado un problema.<br>Categoría de producto * |              |              |
| Visitar support.esri.com                                   | Seleccionar categoría de producto 🍳                                                    |              |              |
| Más información sobre Esri<br>Community 🕅                  | Subcategoría de producto * Seleccionar categoría de producto \$                        |              |              |
| Contacto con mi administrador                              | Producto *<br>Seleccionar categoría de producto 🗢                                      |              |              |
|                                                            | Versión *<br>Seleccionar categoría de producto 🔹                                       |              |              |
|                                                            | Introduzca la configuración de sistema del equipo.                                     |              |              |
|                                                            | Sistema operativo *                                                                    |              |              |
|                                                            | Seleccionar categoría de producto 🗢                                                    |              |              |
|                                                            | Versión de sistema operativo *                                                         |              |              |
|                                                            | Seleccionar categoría de producto 🗣                                                    |              |              |
|                                                            | Configuración regional de sistema operativo *                                          |              |              |
|                                                            | English - United States - (en-US) $\Rightarrow$                                        |              |              |
|                                                            |                                                                                        |              |              |
|                                                            |                                                                                        | Cancelar     | Siguiente 🗲  |

## b. DESCRIPCIÓN DEL CASO

En este paso, describa el problema que se le presenta, es muy importante, brindar la mayor cantidad de información posible, de esta manera habrá un mejor entendimiento por parte del equipo de soporte técnico y la atención será la más adecuada posible.

Por otro lado, tiene la posibilidad de adjuntar archivos para facilitar la explicación del caso. Puede agregar documentos, videos, capturas de pantallas, etc. Los formatos permitidos son los siguientes: PNG, JPEG, JPG, GIF, PDF, DOC, DOCX, RTF, TXT, GPK, ZIP.

Nota: El tamaño máximo del archivo adjunto no debe sobrepasar los 40 MB.

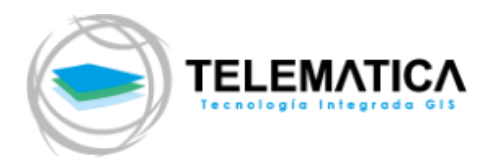

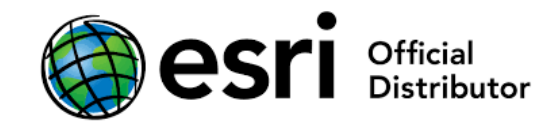

| My Esri                                                    |                                                                                                  |                |                  |
|------------------------------------------------------------|--------------------------------------------------------------------------------------------------|----------------|------------------|
| Panel de información Mi perfil Mis                         | organizaciones Herramientas de personal                                                          | Distribuide    | 🕶 🛛 Telematica 👻 |
| Lista de organizaciones 🕴 Información ge                   | neral Usuarios Transacciones Licencias Descargas Formación Soporte Eventos Informes              |                |                  |
| Sonorte técnico                                            | My Esri / Mis organizaciones / Soporte                                                           |                |                  |
| Depute de Canada (facias                                   | Solicitar caso                                                                                   |                |                  |
| Resumen de Soporte tecnico                                 |                                                                                                  |                |                  |
| Actividad reciente                                         | Pasos: 1 — 2: Descripción del problema — 3 — 4                                                   |                |                  |
| Solicitar caso                                             |                                                                                                  |                |                  |
| Casos de Soporte técnico                                   | Paso 2A: detalles del problema                                                                   |                | < Atrás          |
| Administrar perfiles de sistema                            | Categoría de problema *                                                                          |                |                  |
| Errores y mejoras                                          | Seleccione una categoría de problema 💠                                                           |                |                  |
| Hot Fixes                                                  |                                                                                                  |                |                  |
|                                                            | Subcategoría de problema *                                                                       |                |                  |
| Servicio de atención al cliente                            | Seleccione una categoría de problema 💠                                                           |                |                  |
| Descripción general del Servicio de<br>atención al cliente | Título de solicitud * 🚯 Explicar                                                                 |                |                  |
| Casos de Servicio de atención al cliente                   |                                                                                                  |                |                  |
|                                                            |                                                                                                  |                |                  |
| Visitar support.esri.com 🖻                                 | Describir los problemas * 🔮 Explicar                                                             |                |                  |
| March 10 Film                                              | Format $\overrightarrow{B} I \underline{U} := i = \langle D \rangle$                             |                |                  |
| Community                                                  |                                                                                                  |                |                  |
|                                                            |                                                                                                  |                |                  |
| Contacto con mi administrador                              |                                                                                                  |                |                  |
|                                                            |                                                                                                  |                |                  |
|                                                            |                                                                                                  |                |                  |
|                                                            |                                                                                                  |                | 4                |
|                                                            | Adjuntos                                                                                         |                |                  |
|                                                            | ¿Dispone de datos complementarios o de otros archivos que puedan ayudarnos con su solicitud?     |                |                  |
|                                                            |                                                                                                  |                |                  |
|                                                            | Adjuntar archivo                                                                                 |                |                  |
|                                                            | n posicie erennikos ecepterados: hpng, hjpeg, hjpg, hgit, hpat, hadoc, hadock, hitt, http://haip |                |                  |
|                                                            | ismano maximo de carga, ev mo                                                                    |                |                  |
|                                                            |                                                                                                  |                |                  |
|                                                            |                                                                                                  | Cancelar 🖌 Atr | ás Siguiente >   |
|                                                            |                                                                                                  |                |                  |

# c. INFORMACIÓN DE CONTACTO

En este paso, podrá ingresar información sobre el impacto que tiene el inconveniente para su organización o cliente/socio final a quien le afecta dicho problema. Este paso es opcional, es decir, si no desea agregar información, puede hacer clic en **Siguiente**.

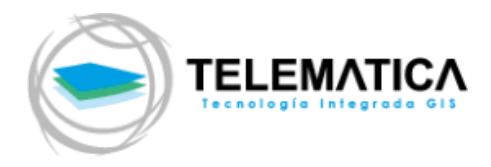

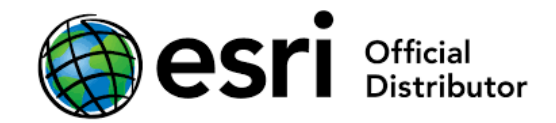

| My Esri                                                    |                                                                                                    |
|------------------------------------------------------------|----------------------------------------------------------------------------------------------------|
| Panel de información Mi perfil Mis                         | organizaciones Herramientas de personal Diambuidar Telematica 🗸                                                                                          |
| Lista de organizaciones Información g                      | eneral Usuarios Transacciones Licencias Descargas Formación Soporte Eventos Informes                                                                     |
| Soporte técnico                                            | My Esri / Mis organizaciones / Soporte<br>Solicitar caso                                                                                                 |
| Actividad reciente Solicitar caso                          | Pasos: 1 — 2 — 3: Información de contacto — 4                                                                                                    |
| Casos de Soporte técnico                                   | Paso 3A: Información adicional (opcional)                                                                                                    |
| Errores y mejoras                                          | Los campos de esta sección son opcionales y ofrecen información adicional sobre este caso y sobre el impacto que tiene este problema en la organización. |
| Hot Fixes                                                  | Seleccionar contacto adicional 🌒 Explicar                                                                                                    |
| Servicio de atención al cliente                            | Seleccionar contacto adicional -                                                                                                    |
| Descripción general del Servicio de<br>atención al cliente | Número de caso interno 🌒 Explicar                                                                                                    |
| Casos de Servicio de atención al cliente                   |                                                                                                    |
| Visitar support.esri.com                                   | Nombre de organización de cliente final 🌒 Explicar                                                                                                    |
| Más información sobre Esri<br>Community 🛃                  | Número de cliente final 🌒 Explicar                                                                                                    |
| Contacto con mi administrador                              |                                                                                                    |
|                                                            | Cancelar 🛛 🕻 Atrás 🛛 Siguiente 🗲                                                                                                    |

#### d. **RESUMEN**

Por último, se le mostrará una ventana con un resumen de toda la información que ha ingresado. Puede editarlo en caso desee adicionar o modificar la información brindada.

Una vez que verificó la información proporcionada en el resumen, haga clic en **Enviar Solicitud.** 

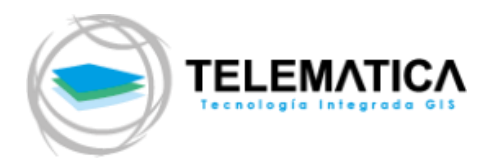

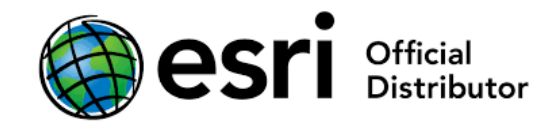

| My Esri                                                                                       |                                                                                                | 948 ( ) ( <i>116) - 20542 (</i> 36)                   |
|-----------------------------------------------------------------------------------------------|------------------------------------------------------------------------------------------------|-------------------------------------------------------|
| Panel de información Mi perfil Mis                                                            | s organizaciones Herramientas de personal                                                      | Dizer/buidor Telematica 🗸                             |
| Lista de organizaciones Información g                                                         | eneral Uauarioa Transaccionea Licenciaa Deacargaa Formación Soporte                            | Eventos Informes                                      |
| Soporte técnico<br>Resumen de Soporte técnico<br>Actividad reciente<br>Soliciter caso         | My Earl / Mia organizaciones / Soporte<br>Solicitar caso<br>Pasos: 1 – 2 – 3 – 4: Resumen      |                                                       |
| Cesos de Soporte técnico<br>Administrar perfiles de sistema<br>Errores y mejoras              | Paso 4: Resumen<br>Revise la siguiente información y haga clic en "Enviar solicitud" cuando es | < Atrás                                               |
| Hot Fixea                                                                                     | Información del producto                                                                       | Modificar                                             |
| Servicio de atención al cliente<br>Descripción general del Servicio de<br>stención al cliente | Desktop<br>Categoría de producto<br>ArcGIS Pro                                                 | Arcuis Desktop<br>Subcategoría de producto<br>2.7.1   |
| Casos de Servicio de stención al cliente                                                      | Producto<br>Windows                                                                            | Versión<br>10.0 64 Bit                                |
| Visitar support.esri.com 🕅<br>Más información sobre Esri<br>Community 🕅                       | Sistema operativo<br>Spanish - Peru - (es-PE)<br>Configuración regional de sistema operativo   | Versión de sistema operativo                          |
| Contacto con mi administrador                                                                 | Información de contacto                                                                        | Modificar                                             |
|                                                                                               | <br>Nombre de contacto adicional                                                               | Dirección de correo electrónico de contacto adicional |
|                                                                                               | <br>Número de caso interno                                                                     | <br>Nombre de organización de cliente final           |
|                                                                                               | <br>Número de cliente final                                                                    |                                                       |
|                                                                                               | Descripción del problema<br>Título de solicitud<br>TM: Error al instalar ArcGIS Pro            | Modificar                                             |
|                                                                                               | Administration and Installation<br>Categoria de problema                                       | Performance<br>Subcategoria de problema               |
|                                                                                               | Leschor los problemas<br>El wizard se muestra congelado y no avanza.<br>Adjuntos               |                                                       |
|                                                                                               | 146751234_3761236673924539_724181463008577994_n.jpg 42                                         | .9KB                                                  |
|                                                                                               |                                                                                                | Cancelar 🗸 Atrás Enviar solicitud                     |

Luego de ello, recibirá un mensaje confirmando el proceso realizado.

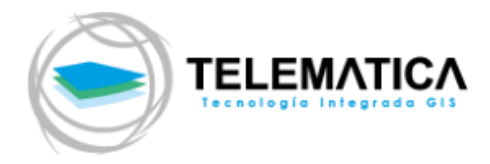

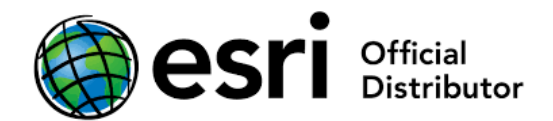

| My Esri                                                                                                    |                                                                                                    |
|----------------------------------------------------------------------------------------------------|----------------------------------------------------------------------------------------------------|
| Panel de información Mi perfil Mis                                                                                                    | organizaciones Herramientas de personal Diuribuidor Telematica 🗸                                                                                                    |
| Lista de organizaciones   Información ge                                                                                                    | aneral Usuarios Transacciones Licencias Descargas Formación <b>Soporte</b> Eventos Informes                                                                                                    |
| Soporte técnico<br>Resumen de Soporte técnico<br>Actividad reciente<br>Solicitar caso<br>Casos de Soporte técnico<br>Administrar perfiles de sistema<br>Errores y mejoras | My Esri / Mis organizaciones / Soporte<br>Solicitar caso<br>✓ Ha enviado correctamente la solicitud de soporte. Su nuevo número de caso es: 02747191.<br>Vamos a trabajar en ella de inmediato y un miembro del equipo de soporte de Esri se pondrá en contacto con usted lo antes posible.<br>¿Qué quiere hacer a continuación?<br>Solicitar otro caso |
| Hot Fixes                                                                                                    | Ver todos sus casos                                                                                                    |
| Servicio de atención al cliente                                                                                                    | Ver este caso                                                                                                    |
| Descripción general del Servicio de<br>atención al cliente                                                                                                    |                                                                                                    |
| Casos de Servicio de atención al cliente                                                                                                    |                                                                                                    |
| Visitar support.esri.com 🖻                                                                                                    |                                                                                                    |
| Más información sobre Esri<br>Community 🕑                                                                                                    |                                                                                                    |
| Contacto con mi administrador                                                                                                    |                                                                                                    |

Adicionalmente, recibirá un mensaje de correo desde customercare@esri.com (sólo correo de salida) indicándole la recepción del caso con su respectivo número de ticket de atención.

|   | Esri Case #02747191 - TM: Error al instalar ArcGIS Pro                                                                                                    | $\Sigma$                     | Recibidos ×                                                         |                      | Ð                    | Ø          |
|---|----------------------------------------------------------------------------------------------------|------------------------------|---------------------------------------------------------------------|----------------------|----------------------|------------|
| • | Esri Customer Care<br>para mí →<br>Hello Luis                                                                                                    | mar                          | , 23 feb 17:35 (hace 18 horas)                                      | ☆                    | *                    | :          |
|   | Thank you for contacting us with your request. Case number: 02747191 has been created, will be contacting you shortly. In the meantime, if you have any additional information or que this email. Your reply will be added to the case automatically. Updates to this case can be viewed in My Esri: <a href="https://my.esri.com/#/support/cases/027471">https://my.esri.com/#/support/cases/027471</a> | and a<br>estion<br><u>91</u> | a representative from our Techi<br>is regarding this case, please f | nical Su<br>eel free | pport te<br>to reply | am<br>y to |
|   | For your records, this is a copy of the request submitted:                                                                                                    |                              |                                                                     |                      |                      |            |
|   | Contact Information:<br>Name: Luis Anicama<br>Phone:<br>Email: <u>lanicama@telematica.com.pe</u>                                                                                                    |                              |                                                                     |                      |                      |            |
|   | System Profile Information:<br>Product: ArcGIS Pro<br>Version: 2.7.1                                                                                                    |                              |                                                                     |                      |                      |            |
|   | Problem Description:<br>El wizard se muestra congelado y no avanza.                                                                                                    |                              |                                                                     |                      |                      |            |
|   | Attachments- 146751234_3761236673924539_724181463008577994_n.jpg                                                                                                    |                              |                                                                     |                      |                      |            |
|   | Thank you for contacting Support.                                                                                                    |                              |                                                                     |                      |                      |            |
|   | Please visit our website for the contact details of your Technical Support Team.                                                                                                    |                              |                                                                     |                      |                      |            |
|   |                                                                                                    |                              |                                                                     |                      |                      |            |

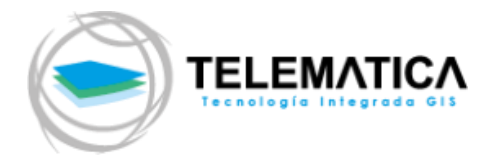

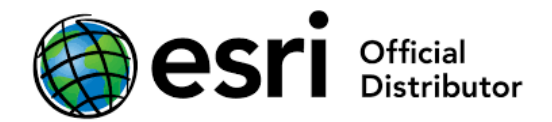

### 6. REALIZAR EL SEGUIMIENTO DE LOS CASOS DE SOPORTE

Puede consultar sus casos o realizar el seguimiento de su caso abierto haciendo clic en **Casos de Soporte Técnico** o en icono de la carpeta **Casos**.

#### CASOS

En esta sección, puede visualizar el histórico de todos sus casos enviados a soporte técnico. Puede ordenar por fechas, hacer filtros, exportar el listado visualizado en los formatos PDF o Excel.

| My Esri                                                    |                                                                                                    |                                  |                       |                      |                                   |
|------------------------------------------------------------|----------------------------------------------------------------------------------------------------|----------------------------------|-----------------------|----------------------|-----------------------------------|
| Panel de información Mi perfil Mis o                       | ganizaciones Herramientas de personal                                                                        | Plas                             |                       | Distribuidor #9      | 868 Telematica 🗸                  |
| Lista de organizaciones   Información gen                  | eral Usuarios Transacciones Licencias Descargas Formación                                                    | Soporte Eventos Informes         |                       |                      |                                   |
| Soporte técnico<br>Resumen de Soporte técnico              | My Esri / Mis organizaciones / Soporte<br>🎦 Casos de Soporte técnico                                         |                                  |                       | Más informaci        | ión Informes                      |
| Actividad reciente                                         |                                                                                                    |                                  |                       | F                    | vnorter: Excel                    |
| Solicitar caso                                             | Büsqueda ràpida Q Ordenar por: Actuali:                                                                      | ados recientemente 🝷             |                       | L                    | Aportari Excer                    |
| Casos de Soporte técnico                                   | ⊛ 3 Abiertos 🗸 461 Cerrado En                                                                                | viado por 🔹 Se ha enviado para 👻 | Analista * Producto * | Contacto adicional • | <ul> <li>Más filtros ▼</li> </ul> |
| Errores y mejoras                                          | #02747191 TM: Error al instalar ArcGIS Pro                                                                   | <ul> <li>Abiertos</li> </ul>     | No asignado           | ArcGIS Pro           | Detalles                          |
| Hot Fixes                                                  | Enviado por Luis Anicama<br>Enviado el 23/02/2021<br>Fecha de última actualización 23/02/2021 (solo ahora)   |                                  |                       | -                    |                                   |
| Servicio de atención al cliente                            |                                                                                                    | O Abiatas                        | Kristol N             | ArcGIS for           |                                   |
| Descripción general del Servicio de<br>atención al cliente | #U27213U4 Utility Network - Apply Asset Package<br>Se ha enviado para Kristel Nuñez<br>Enviado el 20/01/2021 | <ul> <li>Ablentos</li> </ul>     | Kristel IV.           | Electric Utilities   | Detalles                          |
| Casos de Servicio de atención al cliente                   | Fecha de última actualización 19/02/2021 (hace 4 día(s))                                                     |                                  |                       |                      |                                   |

#### a. DETALLES DEL CASO

Al ingresar a los detalles del caso, podrá ver todo lo relacionado con ese caso, como el estado, fecha de apertura, analista asignado, etc.

Acciones:

- <u>Agregar nota</u>: Puede agregar notas o comentarios, estos se anexarán al caso automáticamente.
- Escalar: Puede solicitar elevar la prioridad de su caso.
- <u>Cerrar</u>: Puede solicitar cerrar su caso.
- <u>Volver a abrir</u>: Puede solicitar abrir su caso si este se encuentra cerrado, siempre y cuando no hayan pasado 10 días desde la fecha de cierre. Si el caso es muy antiguo, puede abrir un nuevo caso adjuntando la información o indicando el número de ticket de su caso anterior.

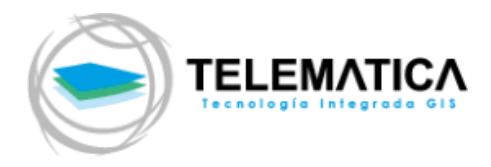

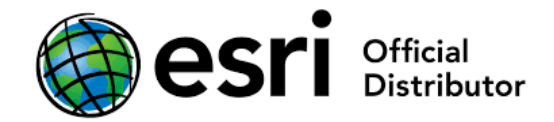

| My Esri                                                                                                    |                                                                                                    |                                                           |                                 |  |  |  |
|----------------------------------------------------------------------------------------------------|----------------------------------------------------------------------------------------------------|-----------------------------------------------------------|---------------------------------|--|--|--|
| Panel de información Mi perfil Mis c                                                                                       | organizaciones Herramientas de personal                                                                       |                                                           | Distribuidor #9868 Telematica 🗸 |  |  |  |
| Lista de organizaciones Información ger                                                                                    | neral Usuarios Transacciones Licencias D                                                                      | escargas Formación <b>Soporte</b> Eventos Informes        |                                 |  |  |  |
| Soporte técnico<br>Resumen de Soporte técnico<br>Actividad reciente                                                        | My Eari / Mis organizaciones / Soporte / Casos<br>Detalles del caso<br>Abiertos #02747191 TM: Er              | de Soporte técnico<br>ror al instalar ArcGIS Pro          | Volver a casos                  |  |  |  |
| Solicitar caso                                                                                                    |                                                                                                    |                                                           | Acciones:                       |  |  |  |
| Casos de Soporte técnico                                                                                                   | Abiertos                                                                                                    | ArcGIS Pro                                                |                                 |  |  |  |
| Administrar perfiles de sistema                                                                                            | Na asistada                                                                                                   | 2.7.1                                                     | Agregar nota                    |  |  |  |
| Errores y mejoras                                                                                                    | Analista                                                                                                    | Z./.I<br>Versión                                          | Escalar                         |  |  |  |
| Hot Fixes                                                                                                    | Luis Anicama                                                                                                  | Spanish - Peru - (es-PE)                                  | Cerrar                          |  |  |  |
| Servicio de atención al cliente                                                                                            | Enviado por                                                                                                   | Configuración regional de SO                              | Volver a abrir                  |  |  |  |
| Descripción general del Servicio de<br>atención al cliente                                                                 | 23/02/2021<br>Enviado                                                                                         |                                                           |                                 |  |  |  |
| Casos de Servicio de atención al cliente                                                                                   | 🖉 Archivo adjunto                                                                                             |                                                           |                                 |  |  |  |
| Visitar support.esri.com 🕑<br>Más información sobre Esri<br>Community 🕑<br>Contacto con mi administrador                   | Descripción del problema<br>El wizard se muestra congelado y no avanz<br>Attachments- 146751234_3761236673924 | :e.<br>4539_724181463008577994_n.jpg                      |                                 |  |  |  |
|                                                                                                    | Registro de actividad 2<br>Expandir/contraer todos Mostrar/ocul                                               | tar notas internas                                        | Búsqueda répida 🔍               |  |  |  |
| Correo electrónico enviado a los Servicios de soporte <b>folo use interno</b><br>Se agregó una nota el 23/02/2021 17:35:44 |                                                                                                    |                                                           |                                 |  |  |  |
|                                                                                                    | Correo electrónico e<br>Se agregó una nota el 2                                                               | enviado a los Servicios de soporte<br>13/02/2021 17:34:57 | $\otimes$                       |  |  |  |

Versión 1.0 Marzo del 2021 Derechos Reservados por Esri Inc. Material traducido por Telematica S.A. - Único distribuidor Oficial en el Perú de Esri Inc.